Set SIT proxy for Google Chrome Browser

1. Choose : > Settings

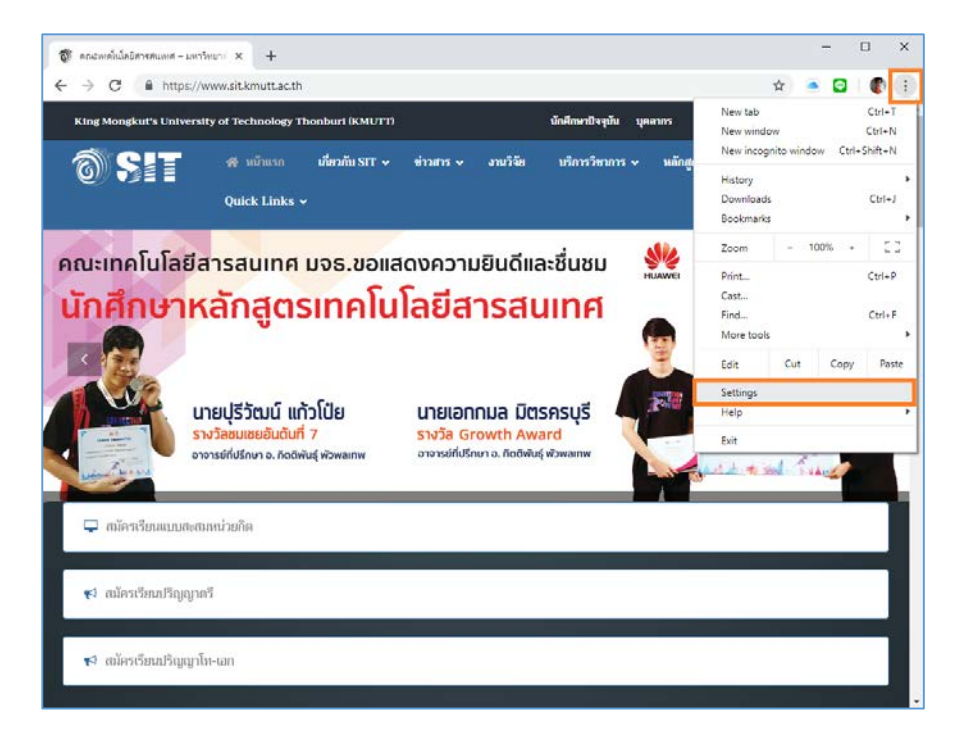

2. Scroll mouse to the bottom page and click at Advanced

| $\equiv$ Settings | Q Search settings                      |          |          |
|-------------------|----------------------------------------|----------|----------|
|                   |                                        |          | •        |
|                   | Search engine                          |          |          |
|                   | Search engine used in the address bar  | Google 👻 |          |
|                   | Manage search engines                  | >        |          |
|                   | Default browser                        |          |          |
|                   | Google Chrome is your default browser  |          |          |
|                   | On startup                             |          |          |
|                   | Open the New Tab page                  |          |          |
|                   | O Continue where you left off          |          |          |
|                   | O Open a specific page or set of pages |          |          |
|                   |                                        |          |          |
|                   | Advanced 👻                             |          |          |
|                   |                                        |          | <b>.</b> |

3. Scroll mouse to the bottom page again and click at Open proxy settings

| ≡ Settings | Q. Search settings                                            |   |
|------------|---------------------------------------------------------------|---|
|            | Printers                                                      | ÷ |
|            | Google Cloud Print                                            | • |
|            | Accessibility                                                 |   |
|            | Add accessibility features<br>Open Chrome Web Store           | Z |
|            | System                                                        |   |
|            | Continue running background apps when Google Chrome is closed |   |
|            | Use hardware acceleration when available                      |   |
|            | Open proxy settings                                           | Ø |
|            | Reset and clean up                                            |   |
|            | Restore settings to their original defaults                   | • |
|            | Clean up computer                                             | • |
|            |                                                               |   |

4. Choose TAB menu Connections > LAN settings

| General Security Privacy Content Connections Programs Advanced   Image: Security Privacy Content Connection, click Setup. Setup Setup   Dial-up and Virtual Private Network settings Add Add   Image: Choose Settings if you need to configure a proxy server for a connection. Settings   Local Area Network (LAN) settings Settings   LAN Settings do not apply to dial-up connections. LAN settings                                                                                                    | Internet Options                                                             |            |             |            |             | ?            | ×          |       |
|----------------------------------------------------------------------------------------------------|------------------------------------------------------------------------------|------------|-------------|------------|-------------|--------------|------------|-------|
| Image: Setup and Internet connection, click Setup. Setup   Dial-up and Virtual Private Network settings Add   Image: Image: I | General                                                                      | Security   | Privacy     | Content    | Connections | Programs     | Adva       | inced |
| Dial-up and Virtual Private Network settings Add   Add VPN Add VPN   Choose Settings if you need to configure a proxy server for a connection. Settings   Local Area Network (LAN) settings Settings   LAN Settings do not apply to dial-up connections. LAN settings                                                                                                    | To set up an Internet connection, dick Setup                                 |            |             |            |             |              |            |       |
| Add   Add VPN   Remove   Choose Settings if you need to configure a proxy server for a connection.   Settings   Local Area Network (LAN) settings   LAN Settings do not apply to dial-up connections.   Choose Settings above for dial-up settings.                                                                                                    | Dial-up                                                                      | and Virtua | l Private N | Network se | ttings      |              |            | - 1   |
| Add VEN   Remove   Choose Settings if you need to configure a proxy server for a connection.   Settings   Local Area Network (LAN) settings   LAN Settings do not apply to dial-up connections.   Choose Settings above for dial-up settings.                                                                                                    |                                                                              |            |             |            |             | Add          | ł          |       |
| Remove   Choose Settings if you need to configure a proxy server for a connection.   Settings   Local Area Network (LAN) settings   LAN Settings do not apply to dial-up connections.   Choose Settings above for dial-up settings.                                                                                                    |                                                                              |            |             |            |             | Add V        | <u>P</u> N |       |
| Choose Settings if you need to configure a proxy Settings<br>server for a connection.<br>Local Area Network (LAN) settings<br>LAN Settings do not apply to dial-up connections.<br>Choose Settings above for dial-up settings.                                                                                                    |                                                                              |            |             |            |             | <u>R</u> emo | ve         |       |
| Local Area Network (LAN) settings<br>LAN Settings do not apply to dial-up connections.<br>Choose Settings above for dial-up settings.                                                                                                    | Choose Settings if you need to configure a proxy<br>server for a connection. |            |             | Settings   |             |              |            |       |
|                                                                                                    |                                                                              |            |             |            |             |              |            |       |

5. Check box at Use a proxy server for your LAN ...

6. Fill in Address: proxy.sit.kmutt.ac.th Port: 8080 and click OK

| Local Area Network (LAN) Settings                                                                                                    |   |  |  |  |  |
|----------------------------------------------------------------------------------------------------|---|--|--|--|--|
| Automatic configuration<br>Automatic configuration may override manual settings. To ensure the<br>use of manual settings, disable automatic configuration. |   |  |  |  |  |
| Address                                                                                                    |   |  |  |  |  |
| Proxy server                                                                                                    | ] |  |  |  |  |
| Use a pro <u>xy</u> server for your LAN (These settings will not apply to dial-up or VPN connections).                                                     |   |  |  |  |  |
| Address: proxy.sit.kmutt. Port: 8080 Advanced                                                                                                    |   |  |  |  |  |
| Bypass proxy server for local addresses                                                                                                    |   |  |  |  |  |
| OK Cancel                                                                                                    | ] |  |  |  |  |

7. Finish to set the proxy for Chrome

Updated date 5/4/2562 Updated by Sumate Maneesart